# CAP Software

# MERCURY PAY SETUP

# **"GETTING STARTED GUIDE"**

© Chuck Atkinson, Inc. 02/23/2010

# **Table of Contents**

| Chapter 1- Mercury Pay Setup          | 3 |
|---------------------------------------|---|
| Chapter 2- Frequently Asked Questions | 5 |

## **CAP SOFTWARE CONTACT INFORMATION**

Sales: (800)826-5009, or <u>Sales@capretail.com</u> Support: (817)560-7007 or <u>Support@capretail.com</u> www.capretail.com

# **CHAPTER 1**

# **MERCURY PAY SETUP**

### **\*\*\*BEFORE GETTING STARTED**\*\*\*

Mercury Pay requires a constant, live Internet connection to function with CAP Software.

### **STEP BY STEP INSTRUCTIONS**

1) Open the "CAP SellWise Pro" Desktop icon to get the "CAP Retail Manager" toolbar to launch. From there, select "Help", then "Configuration", and "Tender Settings".

| On Account No Image: Carla   Cash Cash Yes No   CHECK Check No Yes   FSA FSA Yes No   Visa Creds Card No No                                                                                                    | On Account No Image: Carls   Carls Carls Yes Mo   CRECK No No Fes   FSA FSA Yes No   Vira Credit Card No No                                                                                                    |
|----------------------------------------------------------------------------------------------------|----------------------------------------------------------------------------------------------------|
| Cash Yes No Yes   CHECK No No Image: Cash of the second second | Cash Yes No Yes   CHECK Check No No Image: Check state state sta |
| CHECK No No   FSA Yes No   Vira Credit Card No                                                                                                    | CHECK No No No   FSA FSA Yes No Yes   Vira Credit Card No No No                                                                                                    |
| PSA Yes No Yes   Vira Credit Card No No                                                                                                    | PSA Yes No Yes   Vira Credit Card No No                                                                                                    |
| Visa Oredit Card No No No                                                                                                    | Visa Credit Card No No No No Fill Accept Er Canel                                                                                                    |
|                                                                                                    | The F4 Add F6 Change F5 EDC F10 Accept Ex Cancel                                                                                                    |
|                                                                                                    | Fi Help F4 Add F6 Change F5 EDC F10 Accept Esc Cancel                                                                                                    |

3) Once in the EDC options screen, highlight (1) Mercury Payment Server.

Mercury Payment Server
PCCharge Payment Server
Cynergy/Abanco Payment Server
Sterling Payment Server
T-Gate Payment Server

EDC OPTIONS SCREEN

- 4) Under Details, set "MERCURYPAY Used for Credit Card Authorization" to "Yes".
- 5) Enter "Merchant ID" number. Example: <u>8120003456=CAPPOS</u>

| Details                                                                  |                   |
|--------------------------------------------------------------------------|-------------------|
| MERCURYPAY Used For Credit Card Authorization                            | Yes               |
| Merchant ID                                                              | 8120003456=CAPPOS |
| Accept Debit Card                                                        | No                |
| Require Credit Verify Number (CVV) when Card number is manually keyed in | No                |
| Verify Address, Zip code (AVS) when Card number is manually keyed in     | No                |
| FSA Web services password                                                |                   |
|                                                                          |                   |

### MERCURY PAYMENT SERVER DETAILS SCREEN

### Mercury > Keyboard Wedge Configuration

Select EDC = None

### Select Com Port = Com0 – USB

| Set up EDC                                                                                                    |                                                                                                    |                                                 |
|----------------------------------------------------------------------------------------------------|----------------------------------------------------------------------------------------------------|-------------------------------------------------|
| Select EDC Method                                                                                                    | Details                                                                                                    |                                                 |
| (1) Mercury Payment Server<br>(2) PCCharge Payment Server<br>(3) Shifth Payments Server<br>(4) Net Epay Server<br>(5) Sterling Payment Server<br>(7) PCCETFPOS<br>(8) Pax | MERCURYPAY Used For Credit Card Authorization<br>Merchant ID<br>Accept Debit Card<br>Require Credit Verify Number (CVV) when Card number is manually keyed in<br>Verify Address, Zip code (AVS) when Card number is manually keyed in<br>FSA Web services password<br>MPS Server Name<br>SecureDevice<br>Pad ID<br>Select EDC Device<br>None | Yes       Xxxxxxxxxxxxxxxxxxxxxxxxxxxxxxxxxxxxx |
| F1 Help                                                                                                    | Select COM Port<br>Com0 - USB                                                                                                    | Esc Cancel                                      |

Mercury > External pin pad configuration

Select EDC Device = Select Device

Select Com Port = Com0 – USB for Mercury IPAD, IPAD SC or Dynamag

| Set com port value for Verifone 100SE, UIC PP | 790SE and PP795 |
|-----------------------------------------------|-----------------|
|-----------------------------------------------|-----------------|

| Set up EDC                                        |                                                                          |                                        |
|---------------------------------------------------|--------------------------------------------------------------------------|----------------------------------------|
| Select EDC Method                                 |                                                                          |                                        |
|                                                   | Details                                                                  |                                        |
|                                                   |                                                                          |                                        |
| (1) Mercury Payment Server                        | MERCURYPAY Used For Credit Card Authorization                            | Yes                                    |
| (2) PCCharge Payment Server                       | Merchant ID                                                              | xxxxxxxxxxxxxxxxxxxxxxxxxxxxxxxxxxxxxx |
| (3) Shift4 Payments Server<br>(4) Net Enay Server | Accept Debit Card                                                        | Yes                                    |
| (5) Sterling Payment Server                       | Require Credit Verify Number (CVV) when Card number is manually keyed in | No                                     |
| (6) Sage Exchange                                 | Verify Address, Zip code (AVS) when Card number is manually keyed in     | No                                     |
| (7) PC-EFTPOS                                     | FSA Web services password                                                |                                        |
| (8) Pax                                           | MPS Server Name                                                          |                                        |
|                                                   | SecureDevice                                                             |                                        |
|                                                   | Pad ID                                                                   |                                        |
|                                                   |                                                                          |                                        |
|                                                   |                                                                          |                                        |
|                                                   |                                                                          |                                        |
|                                                   |                                                                          |                                        |
|                                                   |                                                                          |                                        |
|                                                   |                                                                          |                                        |
|                                                   |                                                                          |                                        |
|                                                   |                                                                          |                                        |
|                                                   | Select EDC Device                                                        |                                        |
|                                                   |                                                                          |                                        |
|                                                   | None                                                                     |                                        |
|                                                   | Nano                                                                     |                                        |
|                                                   | Verifone 1000SE                                                          |                                        |
|                                                   | UIC PP790SE                                                              |                                        |
|                                                   | UIC PP795                                                                |                                        |
|                                                   | Magtek IPAD SC - Encrypted w/sig cap                                     |                                        |
|                                                   | DynaMag - Encrypted Swipe                                                |                                        |
|                                                   | Magtek IPAD - Encrypted no sig cap                                       |                                        |
|                                                   |                                                                          |                                        |
|                                                   |                                                                          |                                        |
|                                                   |                                                                          |                                        |
|                                                   |                                                                          |                                        |
|                                                   |                                                                          |                                        |
|                                                   |                                                                          |                                        |
|                                                   |                                                                          |                                        |
|                                                   |                                                                          |                                        |
|                                                   |                                                                          |                                        |
| F1 Help                                           | F10 Accept                                                               | Esc Cancel                             |
|                                                   |                                                                          |                                        |
|                                                   |                                                                          |                                        |
|                                                   |                                                                          |                                        |
|                                                   |                                                                          |                                        |
|                                                   |                                                                          |                                        |

- 6) Select "F10 Accept" to save settings, and return you to the "Configuration" screen.
- 7) Select "Tender Settings", to make sure credit card tender types are correct. For each credit card type, the EDC property should be set to "Yes" and "Print EDC Receipt" to "Yes."
  - (a) If changes are needed, highlight the specific tender type needing the change, and press "F6 Change"

| Change Tender          | ×                     |
|------------------------|-----------------------|
| Description Master C   | ard 🗾                 |
| Tender Type Credit Car | d 🔹                   |
| Open Drawer Yes        |                       |
| EDC No                 | Print EDC Receipt Yes |
| F1 Help F1             | 0 Accept Esc Cancel   |

### **"F6 CHANGE" SCREEN**

- (b) From here, you make changes from the drop down boxes, as well as click in the "Yes/No" boxes to toggle to the option you need.
- (c) Once corrections are complete, select "F10 Accept" to return to the prior "Tender Setting" Configuration screen. Repeat (a)-(c) for all credit card types until accurate.
- 8) Once complete, from the main "Tender Settings" screen, select "F10 Accept" to save.

See Mercury IPAD setup doc for information on setting up hardware devices <u>http://www.capretail.com/content/Guides-and-Documents/Install-</u> <u>Guides+Checklists/CAPandMercuryIPADsetup.pdf</u>

# CHAPTER 2

# **FREQUENTLY ASKED QUESTIONS**

 $\leftarrow$ 

### **QUESTION:**

How will we settle credit card batches with Mercury?

### **ANSWER:**

Mercury is setup through CAP. It is host based and does **not** require settlement of a batch. You can see the transaction on their web site.

### **QUESTION:**

Will we do returns and credits through CAP as we do now? There is no manual way to do this with Mercury as with my previous credit card server.

### **ANSWER:**

CAP handles credits, returns and adjusting transactions with Mercury Pay as with other credit card transaction servers. There is also a manual way to do this on the Mercury Pay website which can be accessed at: <u>www.mercurypay.com</u>.

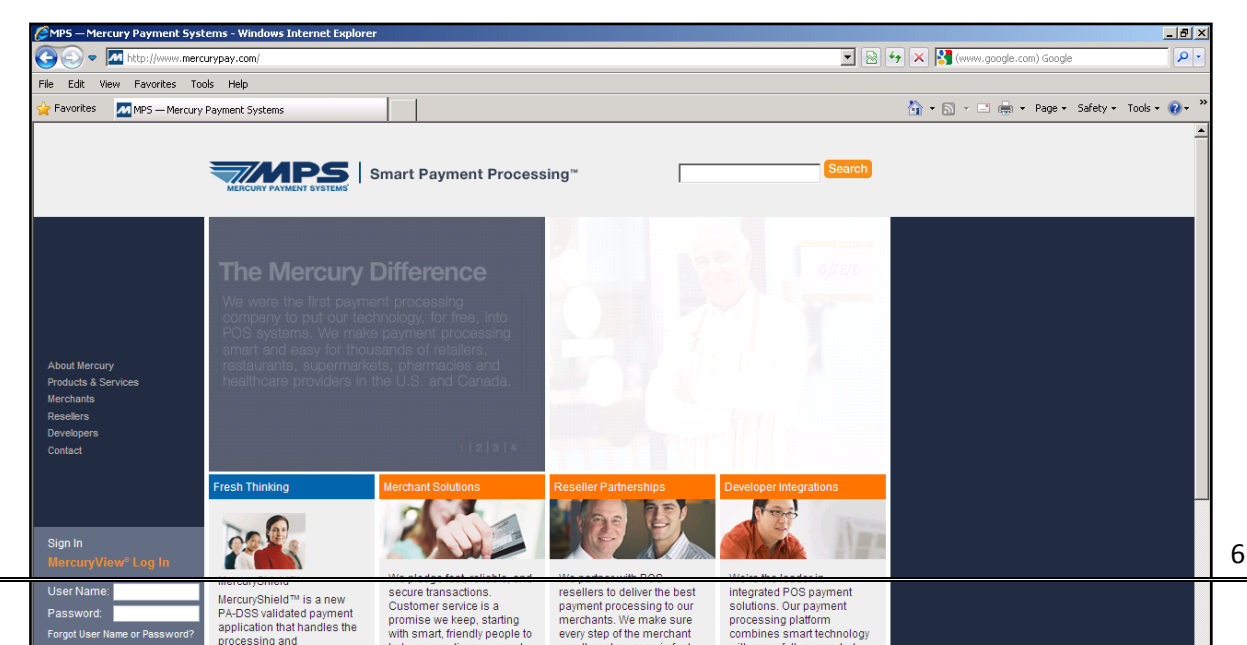

### MERCURY PAYMENT SYSTEMS WEBSITE

### **QUESTION:**

How do we go about overriding duplicate transactions with Mercury Pay?

### **ANSWER:**

With Mercury Pay Systems, no other third party processor is involved with a credit card transaction. Therefore, merchants should not see duplicate transactions. In the rare instance that duplicates occur, there is a terminal interface merchants may download to process transactions outside of CAP POS.